## **Teaching with AppleTV**

questions or problems to Doug Mills, dmills@illinois.edu, 2019 Chem Annex

## AppleTVs and where to find them

AppleTVs enable wireless sharing of content from MacOS and iOS devices (Mac laptops after mid 2011, iPads, iPhones and iPod Touches). Windows computers running AirParrot (\$12.99 from <u>http://www.airsquirrels.com/airparrot/</u>) can also display wirelessly via AppleTV.

AppleTVs are available in all large classroom spaces in Noyes Lab (100, 161, 162, 163, 164 and 165) the 367 Noyes conference room, all General Chemistry discussion rooms in use this semester (Fall 2017), all Chem Annex Labs (006, 007, 1006, 1007, 2006, 2007, 3006, 3007 and 3026 Chem Annex), the Chem Annex auditorium (1024 Chem Annex), the Chem Annex Seminar Room (1025 Chem Annex), and in the Merit Classrooms (111 Noyes and 2012 Chem Annex).\*

## Selecting AppleTV

All these AppleTVs are in "Conference Room Mode," which means that to connect to them, you must first select them on the room display or projector to enter the code displayed there on your device.

- In Tech Services classrooms (first floor of Noyes, Chem Annex auditorium, 106B6 Engineering Hall), the AV control panel has an option labeled "AppleTV."
- In the rest of Chem Annex (labs, classroom and seminar room) there is a button labeled "Wireless" that selects the AppleTV.
- In 19 and 111 Noyes, 152 Chem Annex and 230 and 330 Davenport, use the projector remote to find and display the AppleTV if it is not already displayed.

## **Connecting to AppleTV**

- Your Mac laptop or iOS Device must be connected to IllinoisNet (or ChemNet in Chem Annex labs) in order to see the available AppleTVs.
- On your Mac laptop, select "Show mirroring options in the menu bar when available" from the Displays preferences to add a drop-down menu of AppleTVs to your menubar from which you can choose an AppleTV.
- On your iOS device, swiping up from the bottom of the screen will give you an "AirPlay Mirroring" button which will then give you a list of available AppleTVs.
- Selecting an AppleTV will cause it to display a 4-digit passcode on the screen for you to enter on your device in order to connect.
- When you have finished, you should again select AirPlay on your device in order to disconnect.
- \* You can check availability of AppleTVs in other TechServices-supported classrooms elsewhere on campus at http://go.illinois.edu/TechEnhancedClassrooms